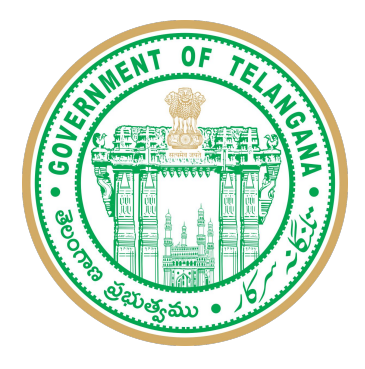

# Telangana Health, Medical and Family Welfare General Transfers Application

**SOP** Document

## **Registration & Login Process**

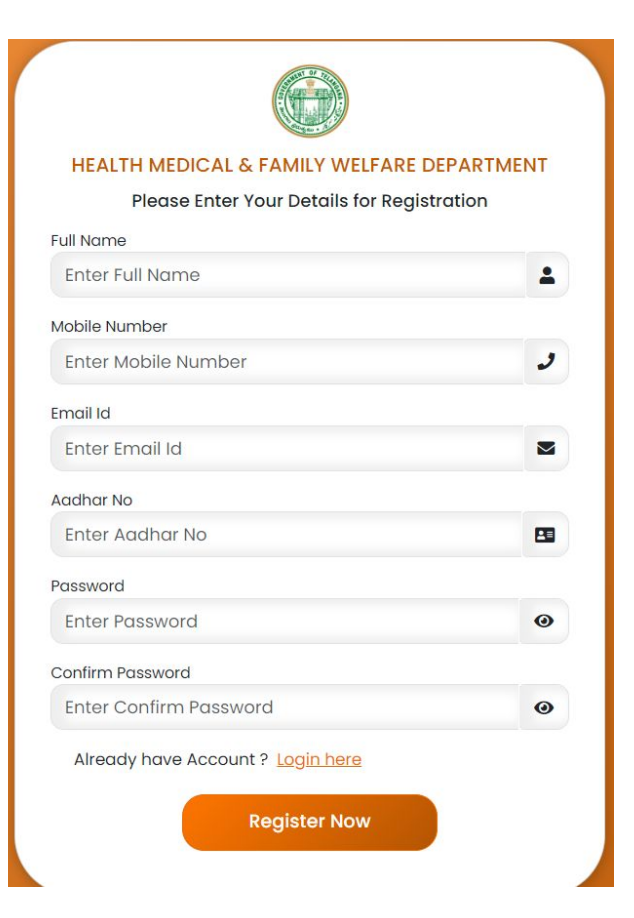

### **Registration Page:**

- 1. Enter applicant Full name, Mobile number, Email ID and Aadhaar number.
- Create password which contains at least one number ,one capital letter,one special character (@, #, \$, %, &).

Ex: User@1234

3. Click on Register Now button.

### Login Page:

Login with registered mobile number and password which was given during Registration.

### **Employee Information:**

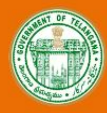

Telangana Health, Medical And Family Welfare Department

€ Logout

#### **Employee Information**

| Employee Id       |   | Name of the Employee |   | Date of Birth (DD/MM/YYYY)                  |  |  |
|-------------------|---|----------------------|---|---------------------------------------------|--|--|
| Enter Employee Id |   | Enter                |   | ddyyyy                                      |  |  |
| Gender            |   | Name of the post     |   | Post Cadre (State/Multi zone/Zone/District) |  |  |
| Select            | ~ | Select               | ~ |                                             |  |  |

Details of Local Cadre in which the employee is presently working

Date of Initial joining into Service (optional)

dd-----yyyy

- 1. Enter Your Employee ID.
- 2. Enter Your Name in .
- 3. Select Date of Birth by clicking on Calendar Icon and Select Gender
- 4. Select Name of the post.
- 5. Post of cadre like State, Multi zone, Zone and district will be auto populated based on the post selected.
- 6. Select District for State, Multi Zone for Multi Zones, Zone for Zones.
- 7. Select date of initial joining of service(Optional).

### Details of Present post Field:

~

#### 1 Details Of Present Post Held

Select

| Name of the office presently working | Name of the Present Post               |   |            |   |
|--------------------------------------|----------------------------------------|---|------------|---|
| Enter                                | Select                                 | • |            |   |
| Present Post Location                | Present Post Location Station District |   | Multi Zone |   |
| Enter                                | Select                                 | ~ | Select     | * |
| Zone                                 |                                        |   |            |   |

#### Date from which working in the present station

dd-----yyyy

- 1. Enter Name of the office working at Present.
- 2. Select Name of Present Post.
- 3. Enter present post location.
- 4. Select the Multi zone and zone of present post location.
- 5. Select the date from which working in the present station.

### **Priority Criteria**

#### ↑ Priority Criteria:

Spouse Employment Details

○ Yes ○ NO

Employees retiring before 30th June, 2025,

○ Yes ○ NO

Employees with disability of 70% or more as certified by the competent authority.

○ Yes ○ NO

Employees having mentally retarded children to a place where medical facilities are available.

○ Yes ○ NO

Widows.

○ Yes ○ NO

Medical Grounds.

◯ Yes ◯ NO

Longer Service in a Hardship Area.

○ Yes ○ NO

- 1. Select spouse Employment details, If yes
  - a. upload spouse certificate and ID card.
  - b. Select details of cadre
  - c. Enter Spouse name, Name of department, Name of post, post headquarters and post headquarters district.
- 2. Employees retiring before 30th June, 2025, select Yes and then upload Date of birth certificate/proof.
- 3. Employees with disability of 70% or more as certified by the competent authority, select Yes and then upload Disability certificate / Sadaram certificate
- 4. Employees having mentally retarded children to a place where medical facilities are available, select Yes and then upload Disability certificate / Sadaram certificate
- 5. If widows Select Yes, then upload Death certificate of spouse and certified by the concerned medical officer.
- 6. If Medical Grounds select Yes, then dependent type and Disease and also upload medical certificate by the treating doctor and contour sign by civil surgeon specialist from a government facility.
- 7. If Longer Service in a Hardship Area select Yes and upload Upload a Certificate issued by DMHO.

### Preferred Place (In the order of Priority)

#### Preferred Place (In the order of Priority)

| Ist Preference | Select PHC |   | Vacancies(OPD / Sub Centre / Others) |   |
|----------------|------------|---|--------------------------------------|---|
| Select         | Select     | ~ | Select                               | ~ |
| 2nd Preference | Select PHC |   | Vacancies(OPD / Sub Centre / Others) |   |
| Select         | Select     | ~ | Select                               | ~ |
| 3rd Preference | Select PHC |   | Vacancies(OPD / Sub Centre / Others) |   |
| Select         | Select     | ~ | Select                               | ~ |
| 4th Preference | Select PHC |   | Vacancies(OPD / Sub Centre / Others) |   |
| Select         | Select     | ~ | Select                               | ~ |
| 5th Preference | Select PHC |   | Vacancies(OPD / Sub Centre / Others) |   |
| Select         | Select     | ~ | Select                               | ~ |

I declare that the information provided is true and correct.

- 1. Select 5 Preferences
- 2. For DMEMO, HEEO, DPHNO, PHNI, Projectionist.
  - a. Select District and Vacancy in each preference
  - b. If there are no preferences, Select No Preference option
- 3. For MPHA (Female) Select District, PHC Name and select any Vacant Post Name / Subcenter / OPD
- 4. After submitting all details click on checkbox that you will declare that the information provided is true and correct and then click on submit button.

# Thank You